# APLICAÇÃO ID.GOV.PT

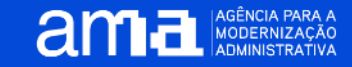

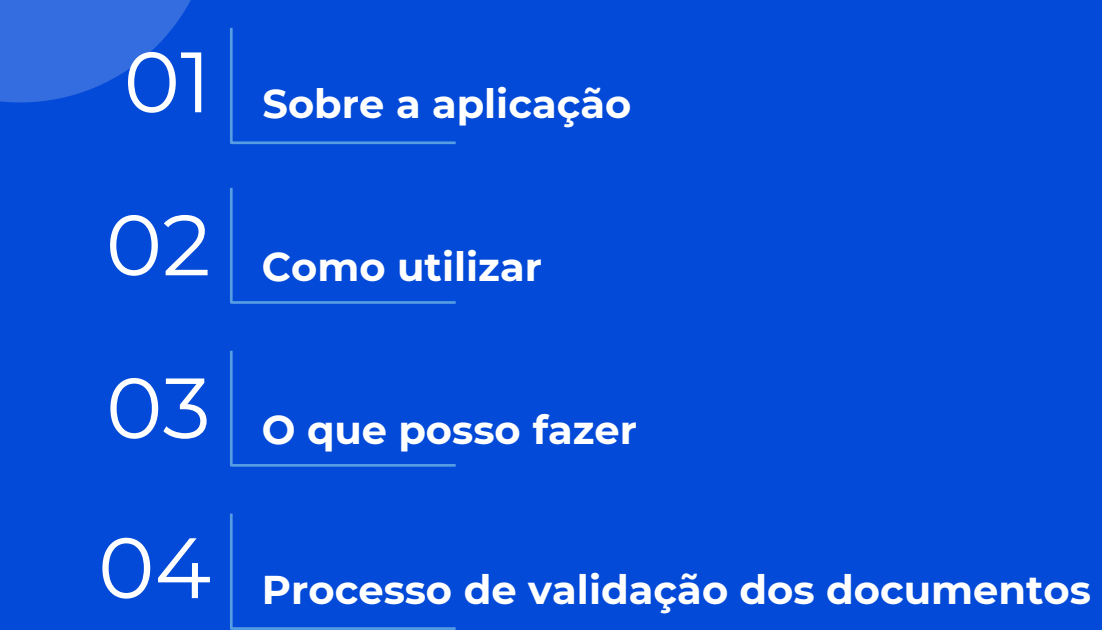

05 Faq's

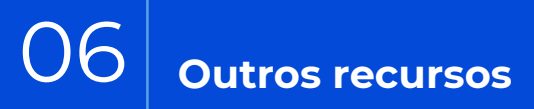

## **01.** Sobre a aplicação

O id.gov.pt é uma aplicação móvel que prevê a apresentação de documentos com valor jurídico equivalente aos documentos originais.

Permite ás pessoas guardar, consultar e partilhar, em qualquer momento, os dados dos seus documentos de identificação.

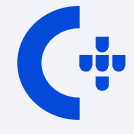

Para instalar o id.gov.pt a pessoa deverá ter a **Chave Móvel Digital** 

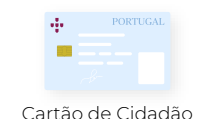

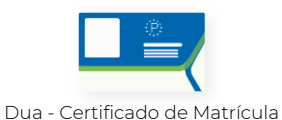

| $ \langle \hat{P}\rangle $ |  |
|----------------------------|--|
|                            |  |
|                            |  |
|                            |  |

Carta de Condução

| <del>cdse</del> |      |  |
|-----------------|------|--|
|                 | -    |  |
|                 |      |  |
| Cartão A        | ADSE |  |

Cartão Dador de Sangue

Cartão de Identificação de Bombeiro

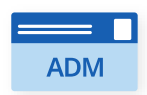

Cartão Assistência na

Doença aos Militares

Em Breve

Cartão do Profissional

da Cultura

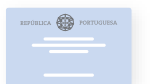

Cartão Antigo Combatente

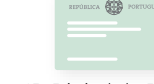

ID Digital da Defesa

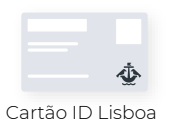

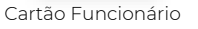

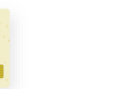

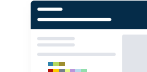

| _ |  |
|---|--|
|   |  |
|   |  |
|   |  |
|   |  |
|   |  |

Cartão Único Portuário

|  | ٢ |
|--|---|
|  |   |

Cartão do Aluno

3

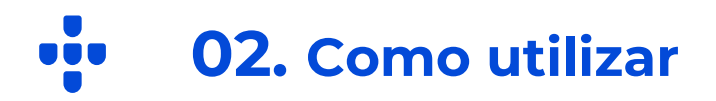

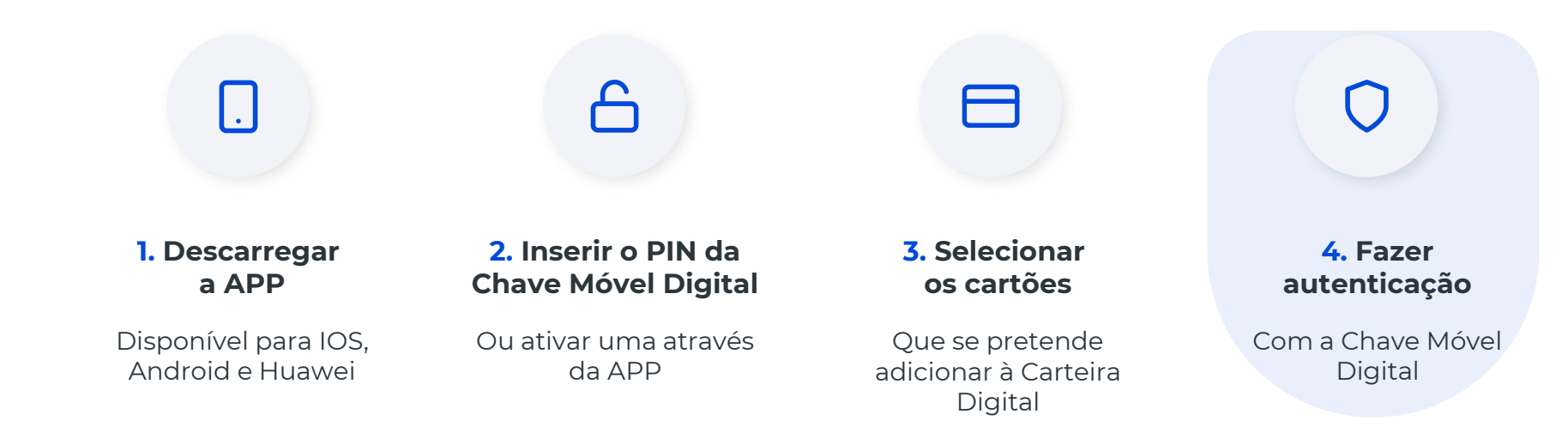

# • 03. O que posso fazer

| ← Início                                                          |                                                                   |                              |  |  |
|-------------------------------------------------------------------|-------------------------------------------------------------------|------------------------------|--|--|
| Carolina Lopes 🛛 😋                                                |                                                                   |                              |  |  |
| Cartei                                                            | es Partilhados                                                    |                              |  |  |
| Aqui pode gu<br>a qualquer n<br>identificação<br><b>Meus docu</b> | erir os seus docume<br>nomento, os seus da<br>o.<br><b>mentos</b> | ntos e consultar,<br>ados de |  |  |
| + Pointca.                                                        | Cartão de Cidadã<br>******34345                                   | ° >                          |  |  |
|                                                                   | Carta de conduçã<br>*******34345                                  | io >                         |  |  |
|                                                                   | Certificado de ma<br>(DUA)<br>******34345                         | atrícula                     |  |  |
| Adicionar mais documentos                                         |                                                                   |                              |  |  |
| Início                                                            | Carteira Autorizaçã                                               | les Assinatura               |  |  |

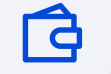

Guardar e consultar os documentos adicionados à Carteira Digital

ನ್

Partilhar os documentos com outras pessoas, através de código QR ou da Chave Móvel Digital

Gerar um PDF certificado que poderá ser partilhado eletronicamente

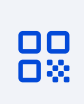

Confirmar os dados de identificação através dos mecanismos visuais existentes ou validar a sua autenticidade através do código QR disponibilizado.

- 5

## 1.º Verificação no dispositivo da pessoa

À semelhança dos documentos físicos, a aplicação está dotada de elementos visuais de segurança que permitem aferir sobre a autenticidade dos mesmos.

- Fotografia do titular
- Inscrição dos dados de identificação
- Esfera armilar ou logotipo entidade animada
- Indicação, em tempo real, da data e hora
- Data da última atualização dos dados do documento
- Informação sobre o estado do documento

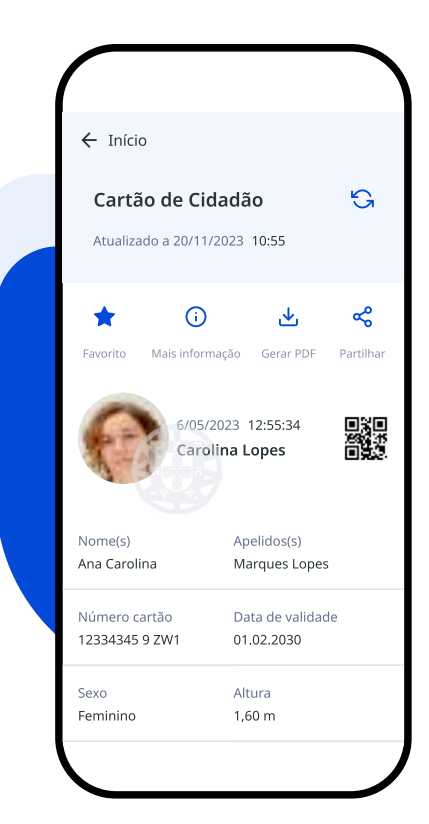

## 2.° Validação através de mecanismos eletrónicos opcionais

Na eventual não conformidade dos elementos de verificação aferidos no dispositivo da pessoa, deverá proceder-se à validação através dos mecanismos eletrónicos:

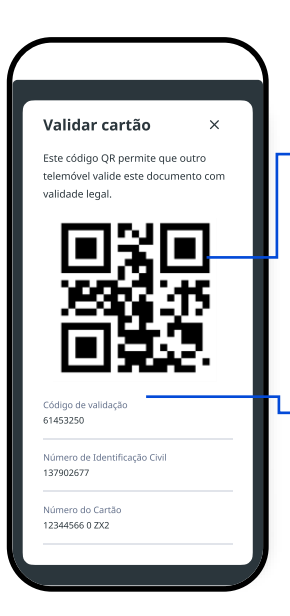

#### 2.° a) Validação de QR Code a partir de um dispositivo móvel

Poderá aceder à opção "validar documento" através do menu na página inicial, ou no página de login.

## 2.° b) Validação online no site autenticação.gov.pt

Para além do Código QR, é disponibilizado um código de validação. Uma vez autenticado na área reservada do site autenticacao.gov.pt, poderá proceder à validação deste código.

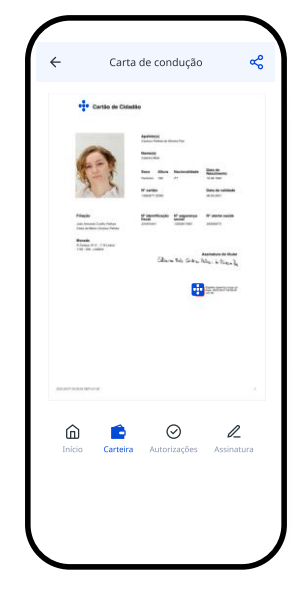

# 2.° c) Exportar documento pdf certificado

A pessoa poderá gerar, através da app, um documento certificado pelo estado português do cartão de identificação pretendido, podendo partilhar o mesmo por via eletrónica.

## 2.° a) Validação através de QR Code a partir de um dispositivo móvel

1 – Abrir a aplicação iD.GOV.PT e selecionar, no menu lateral direito , 🇯 a opção Validar documentos, ou, dentro da aplicação a opção Validar documentos presente na página inicial

2 - Dar permissão de acesso à câmara ao id.gov

3 – Apontar a câmara do telemóvel para o código QR presente na aplicação do cidadão cujo documento se pretende validar

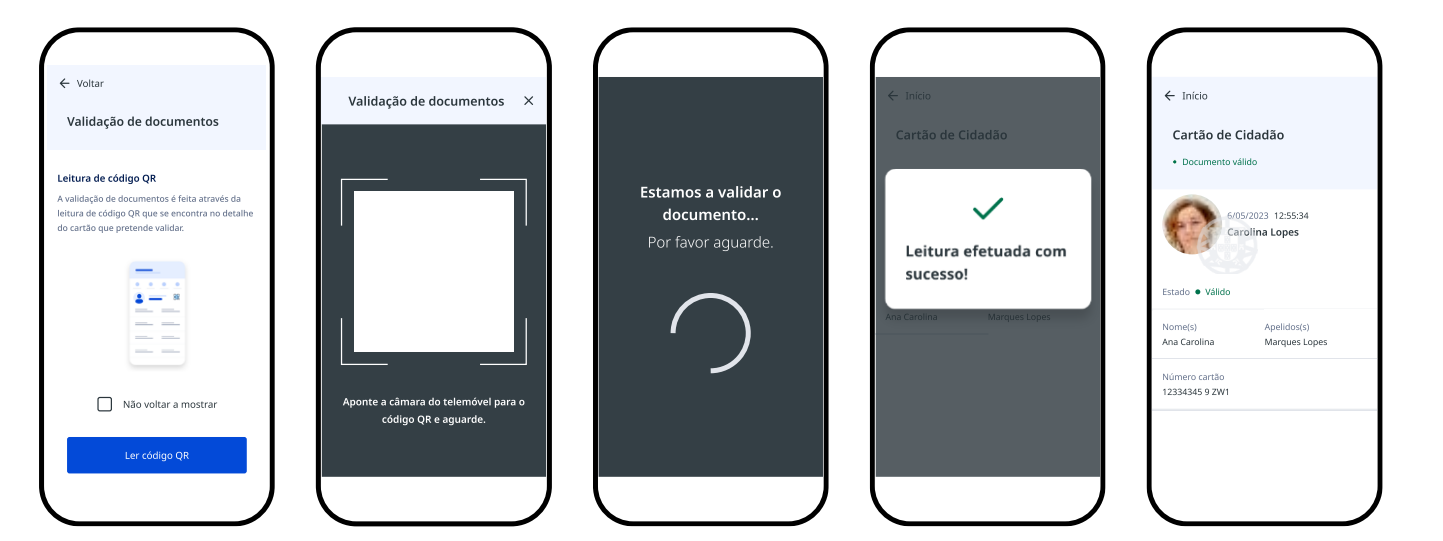

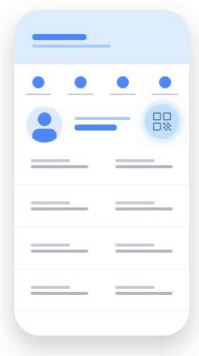

Clique na imagem para reproduzir

- 8

## 2.° b) Validação online no site autenticação.gov.pt

- 1 Abrir o site autenticação.gov.pt e iniciar sessão
- 2 Selecionar "O meu ID.GOV.PT"
- 3 Selecionar o documento que se pretende validar
- 4 Inserir os dados solicitados
- 5 Selecionar Validar Cartão

| dentificação, autenticação e assinatura dig     | tal do Estado Portugués                                            | Validação de Cartões                                |                        |
|-------------------------------------------------|--------------------------------------------------------------------|-----------------------------------------------------|------------------------|
| OS MEUS DADOS<br>A MINHA CHAVE<br>MÖVEL DIGITAL | Validação de Cartões                                               | O cartão é válido<br>Número de documento<br>Nome(s) |                        |
| OS MEUS<br>ATRIBUTOS<br>PROFISSIONAIS           | Cartão de Cidadão                                                  | Fotografia                                          |                        |
| O MEU ID.GOV.PT<br>AS MINHAS<br>AUTORIZAÇÕES    | Número de Identificação Civil *                                    |                                                     |                        |
| ASSINATURA<br>DIGITAL                           | *Os campos marcados com asterísco são de preenchimento obrigatório |                                                     |                        |
| APLICAÇÃO<br>AUTENTICAÇÃO.GOV                   | $_{ m cartilo}^{ m validar}  ightarrow$                            | <i>←</i>                                            | EFETUAR NOVA VALIDAÇÃO |

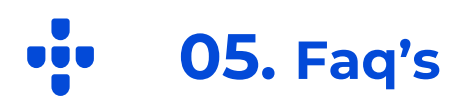

### É seguro utilizar a aplicação?

A aplicação móvel id.gov recorre a um mecanismo de autenticação seguro (CMD), garantindo a obtenção de uma imagem autêntica e certificada dos dados constantes de documentos de identificação, e outros, de acordo com a legislação em vigor.

#### O que é a Chave Móvel Digital?

É um sistema de autenticação e de assinatura digital, simples e seguro. Permite associar um número de telemóvel ao número de identificação civil, com um PIN de 4 a 8 dígitos. Para além de um meio de autenticação, com o qual é possível aceder a inúmeros sites públicos e privados, permite ainda assinar documentos em formato PDF, através da aplicação ou via autenticação.gov.pt

#### De onde vêm os dados disponibilizados no id.gov.pt?

Os dados são enviados, de forma segura e em tempo real, pelas entidades competentes

#### Se a imagem de validação estiver estática, é normal?

Não. Indicia tratar-se de uma mera imagem fixa e não um elemento visual da própria aplicação. Neste caso será aconselhável recorrer à validação através dos mecanismos eletrónicos opcionais.

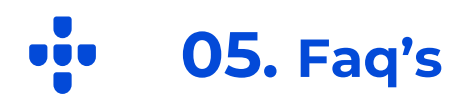

(い)

(!)

Ē

#### Os dados constantes são atuais?

Sim, a aplicação efetua a leitura e atualização dos dados em tempo real.

#### Tenho como verificar se o documento está apreendido?

A integração dos sistemas em tempo real permite a verificação desta informação sempre que a mesma esteja devidamente atualizada no sistema da entidade competente.

#### Posso exigir a verificação através de um documento físico?

Apenas pode ser exigida a exibição do documento físico quando lei assim o preveja expressamente ou quando seja impossível a verificação da autenticidade dos documentos disponibilizados no Id.Gov através do processo descrito no presente manual.

<u>(א</u>)

Se a pessoa alegar que não tem bateria ou mesmo o telemóvel consigo, é obrigado a ter consigo um documento físico?

Sim.

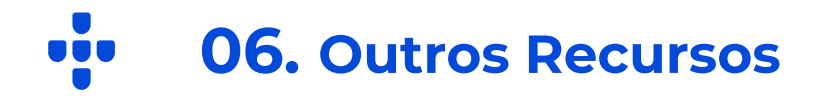

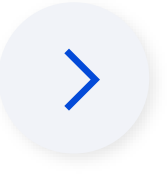

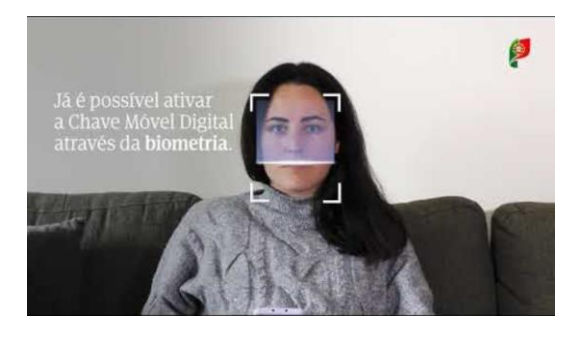

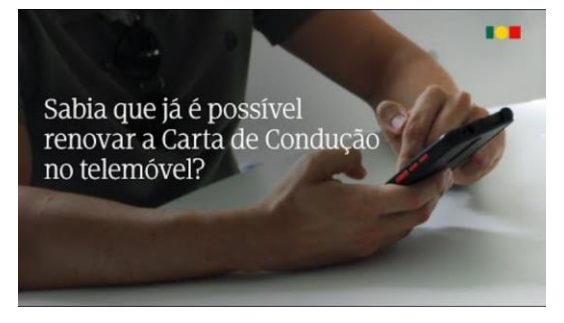

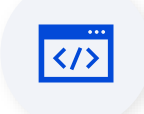

https://eportugal.gov.pt/servicos /adicionar-documentos-deidentificacao-na-app-id-gov-pt

https://www.ama.gov.pt/web/ag encia-para-a-modernizacaoadministrativa/id.gov

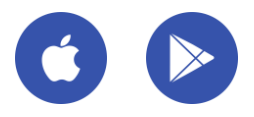

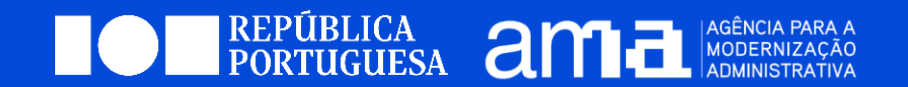

WWW.AMA.GOV.PT

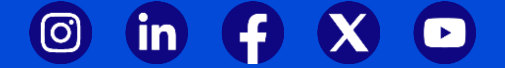